# CM5 – betalning med Klarna

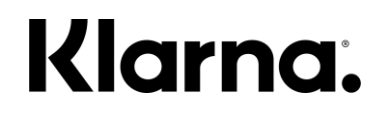

Förklarande flöde för butikspersonal.

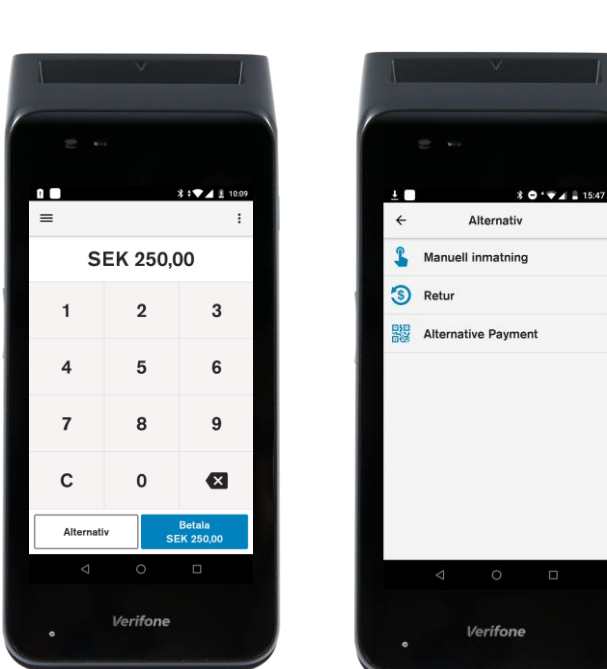

Starta transaktion Ange belopp och välj "Alternativ".

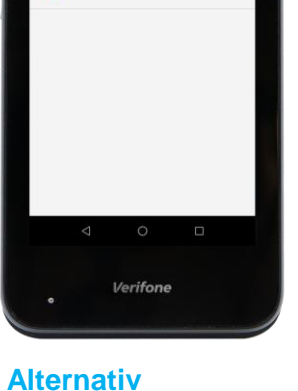

Välj "Alternativa betalningar".

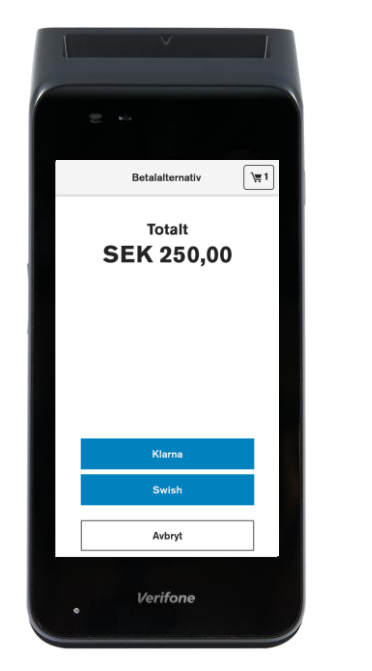

**Betalalternativ** Välj "Klarna".

# **Betalning** Vänd terminalen mot

Avbryt

kunden. Be kund skanna QR-

BetaIning

Klarna.

Totalt belopp SEK 250,00

Verifone

SMS

kod eller klicka på SMS knappen för att ange mobiltelefon-nummer.

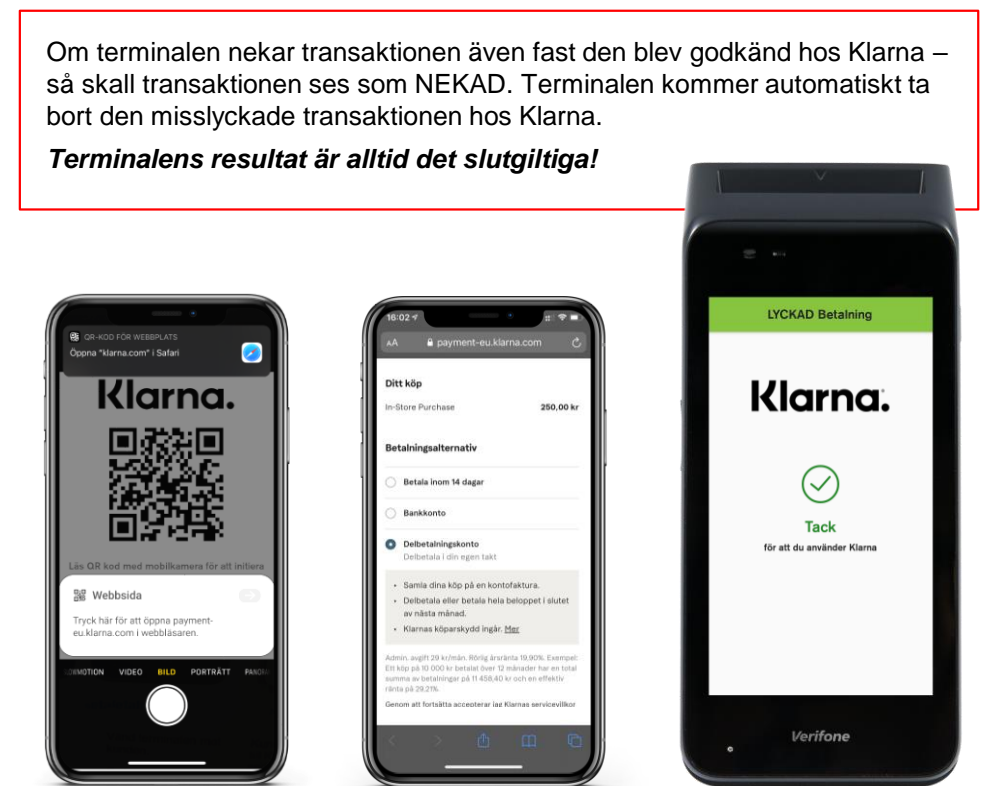

#### Kundens telefon

Kunden läser QR kod och klickar på den länk som kommer fram. Följ sedan instruktionerna på telefonen.

## Klarnas hemsida

Kunden fyller i sina uppgifter och signerar eventuellt transaktionen med mobilt Bank-ID.

## Resultat Terminalen visar det

slutgiltiga resultatet.

2